## **PENDAFTARAN TAHAP KE-1**

- 1. Masuk ke website STIQ Al-Multazam: <u>www.stiq-almultazam.ac.id</u>
- Klik Menu Penerimaan, Kemudian pilih Penerimaan Mahasiswa Baru

| . www.stiq-almultazamac.id × +                                                                                                    | × - 0                                   |
|----------------------------------------------------------------------------------------------------|-----------------------------------------|
| ← → X ▲ Not secure   stiq-almultazam.ac.id                                                                                                    | ie 🕁 🗖 🎯                                |
| Terbaru : Kerap Tampil Dengan Suara Emas, Kini                                                                                                    |                                         |
| ممتخط الملتزم المالغ لملوم القرآن ( 1800 - 1800 - | Pesa Maniskidul<br>Jalaksana - Kuningan |
| Beranda Tentang ~ Informasi ~ Penerimaan ~ Gallery STIQ Al-Multazam Berita Laman Berita Sea                                                                                                    | rch Q                                   |
| Guide Book PMB<br>Penerimaan Mahasiswa<br>Baru<br>مەيتىز الىلىزور الىغالىۋ لىغلىوم القرآرة                                                                                                    |                                         |

#### 2. Klik DAFTAR

| S www.stiq-almultazam | .ac.id 🗙          | +              |                                                                                                    | ~   | - | ٥ | ×  |
|-----------------------|-------------------|----------------|----------------------------------------------------------------------------------------------------|-----|---|---|----|
| ← → C ▲ No            | ot secure   stiq- | almultazam.ac. | id 🤇                                                                                                    | 2 6 | ☆ |   | 0: |
| -                     | ٢                 |                | SEKOLAH TINGGI ILMU AL QURAN AL-MULTAZAM 🗮 💽                                                                                                    |     |   |   |    |
|                       | A<br>Home         | <b>D</b> aftar | ➡)<br>Logn                                                                                                    |     |   |   |    |
|                       | SELA              | AMAT D         | DATANG DI SEKOLAH TINGGI ILMU AL QURAN AL-MULTAZAM<br>ni senang menyambut anda di kampus kami. Silahkamilik Daftar untuk melakukan proses pendaftaran<br>DAFTAR |     |   |   |    |

#### 3. Isi data secara lengkap, kemudian klik DAFTAR

| CONTRACT LANA AL ALLENDAM     CONTRACT LANA AL ALLENDAM     CONTRACT LANA AL ALLENDAM     CONTRACT LANA AL ALLENDAM     CONTRACT LANA ALLENDAM     CONTRACT LANA ALLENDAM     CONT |  |  |
|----------------------------------------------------------------------------------------------------|--|--|
| Image: Control       Image: Control       Image                                                                                                    |  |  |
| SISTEM INFORMASI PENERIMAAN MAHASISWA BARU<br>GELOMBANG 2<br>Sitahan masakan data din Anda, jika prose pendataran sudah selenal,<br>Anda akan mendapatkan dukum mendulah selenal dan SMS kemudan,                                                                                                    |  |  |
| SISTEM INFORMASI PENERIMAAN MAHASISWA BARU<br>GELOMBANG 2<br>Sialhan masakan dalah Anda, jila press pendataran sudah selesal,<br>Anda akan mendapatkan Jeramang at Famil dan 3MS kemudian,                                                                                                    |  |  |
| Anda akan mendapatkan Ukername dan Password via Email dan SMS kemudian,<br>ciribbion menduluk baktana dan dan SMS kemudian,                                                                                                    |  |  |
| anna mar i rindiauri se i nanizi ni ruggi i.                                                                                                    |  |  |
| 要 Form Davidituran                                                                                                    |  |  |
| Nama Lendado a                                                                                                    |  |  |
|                                                                                                    |  |  |
| Handphone L                                                                                                    |  |  |
| Enal                                                                                                    |  |  |
| Jends Kelamin 🔹 Laki - Laki 💿 Perempuan                                                                                                    |  |  |
| Prod Pilhan 1                                                                                                    |  |  |
| RYUJ                                                                                                    |  |  |
| Masukkan kode di atas                                                                                                    |  |  |
| Caracterização da las                                                                                                    |  |  |
| biz a                                                                                                    |  |  |

4. Tunggu kurang lebih 5-10 menit, anda akan menerima notifikasi ke-1 melalui **nomor WA dan email** yang sudah anda daftarkan yang berisi : *Biaya Pendaftaran, Username, Password* dan *Nomor Rekening*. (Transfer biaya Pendaftaran wajib sampai digit angka terakhir).

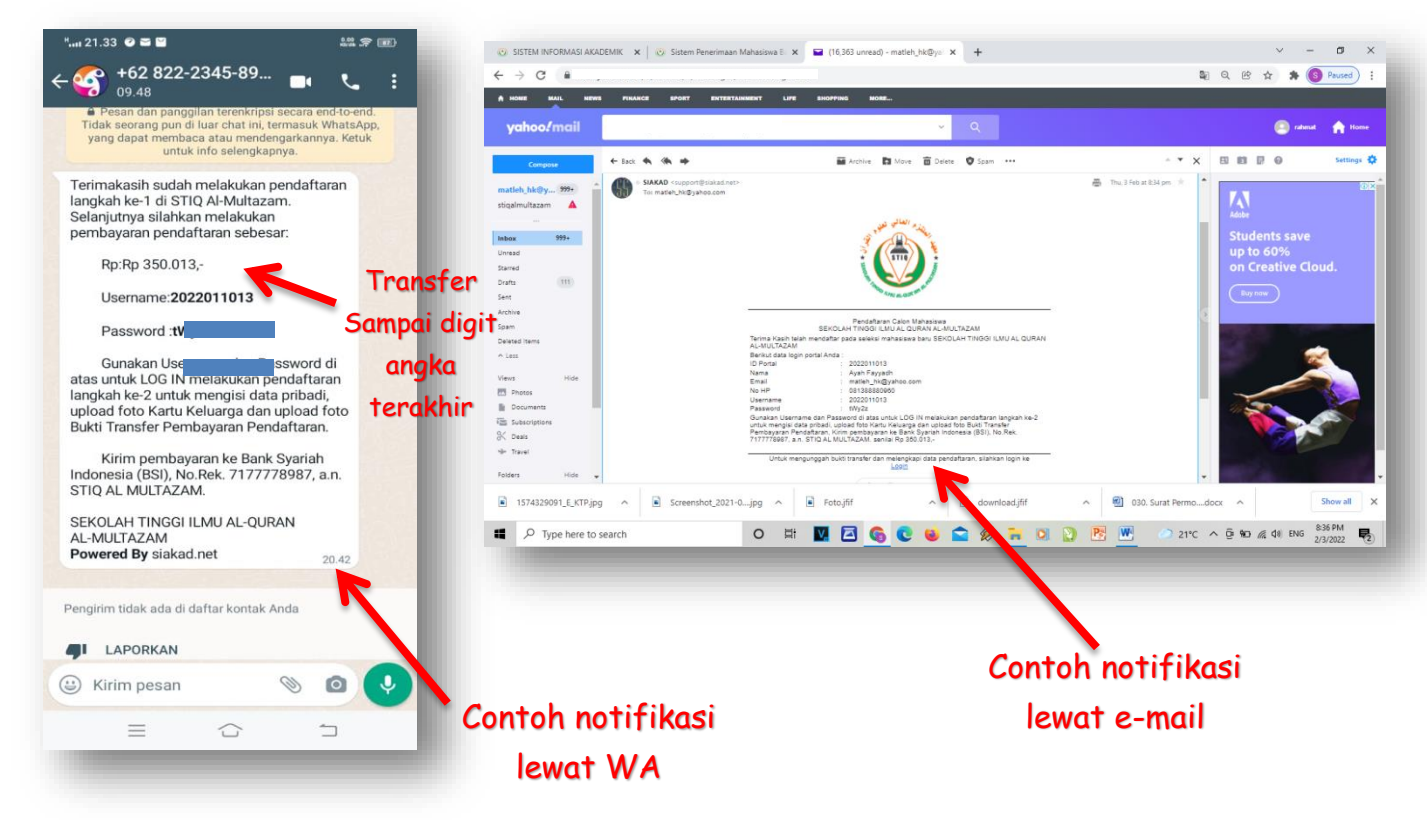

# **PENDAFTARAN TAHAP KE-2**

#### SEBELUM MELANGKAH KE TAHAP KE-2, SIAPAKAN:

- ✓ Foto KTP atau Kartu Keluarga (KK)
- Foto / Screenshoot bukti Transfer biaya pendaftaran
- ✓ Foto diri

Masing-masing foto ukurannya tidak lebih dari 2 MB dan Format foto JPG

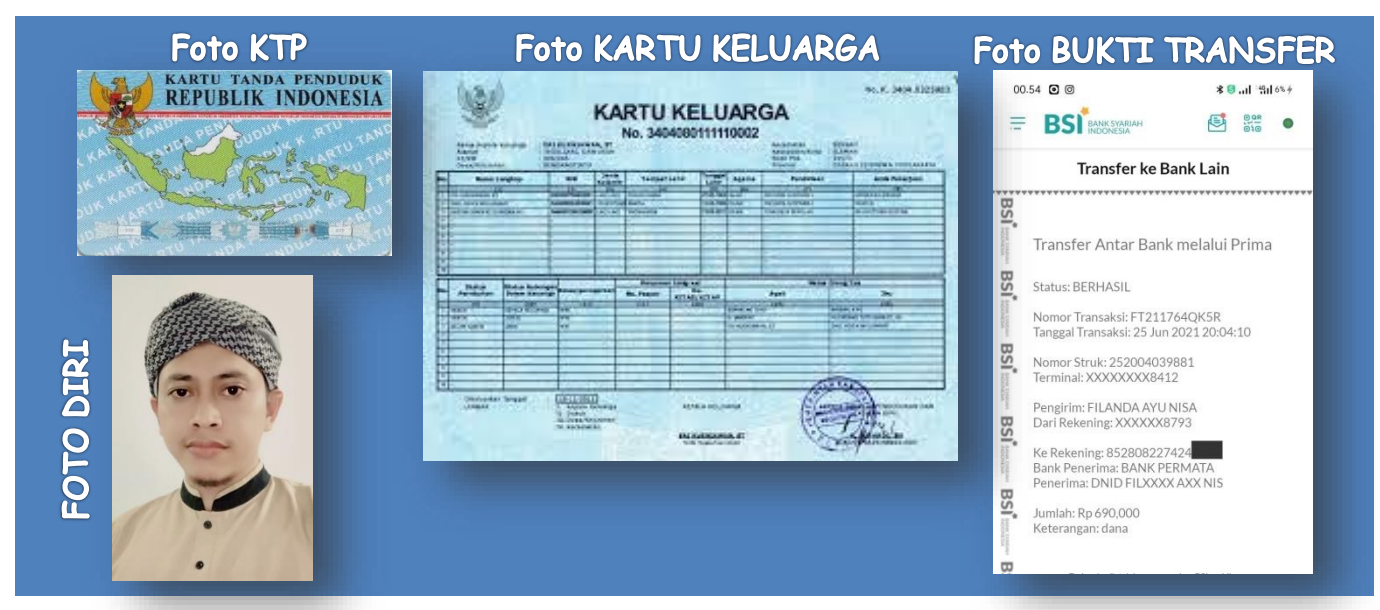

1. Masuk lagi ke website STIQ Al-Multazam: <u>www.stiq-almultazam.ac.id</u> Klik Menu **Penerimaan**, Kemudian pilih **Penerimaan Mahasiswa Baru** 

| , www.stiq-almultazam.ac.id × +                                                                                      | ~ - Ø                                             |
|----------------------------------------------------------------------------------------------------|---------------------------------------------------|
| $\leftarrow$ $\rightarrow$ X ( $\blacktriangle$ Not secure   stiq-almultazam.ac.id                                   | ið 🖈 🛛 🎯                                          |
| Terbaru : Kerap Tampil Dengan Suara Emas, Kini                                                                       |                                                   |
| محقد المائذ لملوم القرآن<br>Sekolet medilute el-our en (sno)<br><b>AL-MULTAZAM</b><br>"Menjadi Sarjana Ahlul Qur'an" | om <b>Pesa Maniskidul</b><br>Jalaksana - Kuningan |
| Beranda Tentang ~ Informasi ~ Penerimaan ~ Gallery STIQ Al-Multazam Berita Laman Berita                              | Search Q                                          |
| Guide Book PMB<br>Penerimaan Mahasiswa<br>Baru<br>معهد الملتزم الهالي لهلوم القرآن                                   |                                                   |

#### 2. Lalu Klik LOGIN

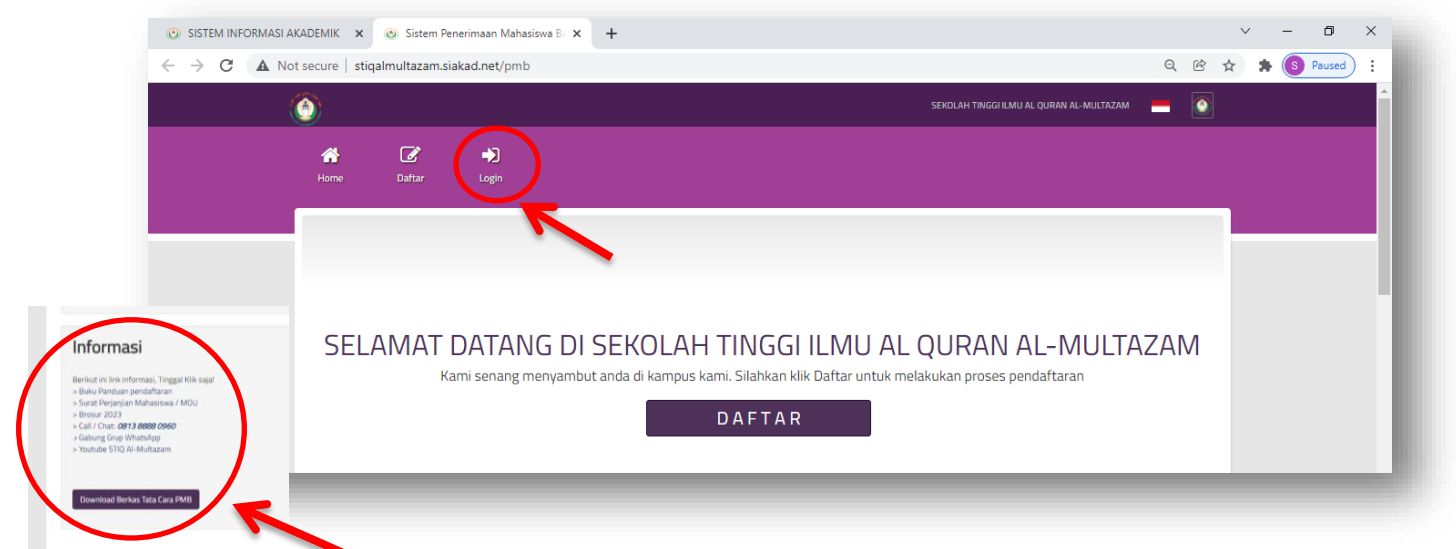

### 🖻 Link Informasi ada di bawah, tinggal klik!

3. Lalu masukan USERNAME dan PASSWORD dari notifikasi WA dan e-mail ke-1. Lalu klik LOGIN

| SISTEM INFORM → C 4 | MASI AKADEMIK × | ⊚ Sistem Penerimaan Mał<br>almultazam.siakad.net/pri | asiswa Ba × +     |                     | <b>o-</b> Q @ ;      | × | - D | ) ( |
|---------------------|-----------------|------------------------------------------------------|-------------------|---------------------|----------------------|---|-----|-----|
| ٢                   |                 |                                                      |                   | SEKOLAH TINGGI ILMU | AL QURAN AL-MULTAZAM |   |     |     |
|                     | Home Dafta      | r Login                                              |                   |                     |                      |   |     |     |
|                     | nome Data       |                                                      |                   |                     |                      |   |     |     |
|                     |                 |                                                      |                   |                     |                      |   |     |     |
|                     |                 |                                                      |                   |                     |                      |   |     |     |
|                     |                 |                                                      | E Login           |                     |                      |   |     |     |
|                     |                 |                                                      | Lisername         |                     |                      |   |     |     |
|                     |                 |                                                      | Password Password |                     |                      |   |     |     |
|                     |                 |                                                      | Login             |                     |                      |   |     |     |
|                     |                 |                                                      |                   | Lupa Password ?     |                      |   |     |     |

### 4. Isi data KUISIONER, lalu klik SIMPAN dan NEXT

| G A Not secure   stigalmulta: | Kuisioner                       |                                                                      |                                                                                                    | 📽 🤍 🗠 🕱 🖝 (S) Paused       |
|-------------------------------|---------------------------------|----------------------------------------------------------------------|----------------------------------------------------------------------------------------------------|----------------------------|
|                               | Home / Kuisioner                |                                                                      |                                                                                                    |                            |
|                               |                                 | Kuisioner<br>Silahkan masukan data kuisioner Anda :                  |                                                                                                    |                            |
|                               |                                 | Data Kuisioner     Datmana anda mendapatkan informasi kampus ini?    | 🖉 Mada Bishtonik (Rado, Televici)                                                                                                    |                            |
|                               | Dashboard     Bodza >           |                                                                      | Meda Crando Lidze (gester, ryec, tetosur)     Meda Crak (Sunt Kabur, Koran, Majalan)     Webste     Webste Lai     Webste Lai     Japang Sould                                                                                                    |                            |
|                               | 📽 Laperan Kelulusan<br>🍽 Lageut |                                                                      | Franz Diskosi Onine Gravy Sistelah Stana Spanduk Spanduk Brohogan Ristigar SMS Revotacet                                                                                                    |                            |
|                               |                                 | Apa Motheol Anda kulah di kampus int? ?                              | Baga Kutah     Regia Kutah     Regia Kutah     Regia Kutah     Regia Kutah     Regia Kutah     Regia Kutah     Secondari Kutah     Secondari Kutah     Secondari Kutah     Secondari Kutah     Secondari Kutah     Secondari Kutah     Secondari Kutah |                            |
|                               |                                 | Apa Perguruan Tinggi Negeri menjadi pilihan utama saudara ?          | Va<br>O Tidak                                                                                                    |                            |
|                               |                                 | Apa Saudara Sudah diterima di Perguruan Tinggi Negeri ?              | € Ya<br>O Tidak                                                                                                    |                            |
|                               |                                 | Apakah Saudara Sudah diterima di Perguruan Tinggi Swasta Lainny<br>? | a Va<br>O Tidak                                                                                                    |                            |
|                               |                                 | Simpan Next >>                                                       |                                                                                                    |                            |
|                               |                                 |                                                                      |                                                                                                    | E                          |
| P Type here to search         | 0 🛱 🔽                           | I 🖾 🙆 👧 🖾                                                            | 🤣 🐂 🖸 🕥 🖳 🖤                                                                                                    | 21°C ^ Q 🖬 🧖 🕼 BNG 8:50 PM |

5. Isi data pribadi dan upload Foto diri. Lalu klik SIMPAN dan NEXT

#### 6. Lalu isi DATA SEKOLAH ASAL. Lalu klik SIMPAN dan NEXT

| Pandafranan         |                                             |                                               |   |  |
|---------------------|---------------------------------------------|-----------------------------------------------|---|--|
| Data Sekolah        |                                             |                                               | _ |  |
| Home / Data Sekolah |                                             |                                               |   |  |
|                     | Data Sekolah<br>Silahkan lengkapi form Seko | ah dibawah ini :                              |   |  |
| E .                 | 🎟 Data Sekolah                              |                                               |   |  |
|                     | Provinsi Sekolah                            | DKI JAKARTA                                   | • |  |
| -                   | Kota / Kabupaten                            | JAKARTA SELATAN                               | ~ |  |
|                     | Jenis Sekolah                               | SMA                                           | * |  |
|                     | SMA                                         | MAN 4                                         | ~ |  |
|                     |                                             | klik disini jika sekolah anda belum terdaftar |   |  |
|                     | Penjurusan                                  | IPA                                           | * |  |
| * Dashboard         | Lulus Tahun                                 | 2020                                          |   |  |
| Data Sekolah        | > Kode Promo                                | * Optional                                    |   |  |
| 🔮 Laporan Kelulusan |                                             | Cek kode promo                                |   |  |
| Logost              | Prestasi                                    | Juara 1                                       |   |  |
|                     |                                             | Simoan Mert >>                                |   |  |
|                     |                                             | 3mpdi                                         |   |  |

- 7. Kemudian CHOOSE/UPLOAD foto (tidak lebih dari 2MB, format JPG):
  - ✓ Surat keterangan lulus/Ijazah (Jika belum lulus SMA/MA disi setelah Lulus)
  - 🖌 Foto KK atau KTP
  - ✓ Foto Bukti Transfer biaya pendaftaran

| SISTEM INFORMASI AKADEMIK × O PMB SEKOLAH TINGGI ILMU AL- × | +                                                                                                    | v – D                             | >   |
|-------------------------------------------------------------|----------------------------------------------------------------------------------------------------|-----------------------------------|-----|
| C A Not secure   stiqalmultazam.siakad.net/pmb/prestasi.    | M<br>ErKas BerKas<br>Data Kelengkapan (Berkas)<br>Nama Lengkop Artist FAYADH<br>Surat Keterangan Lulus / Ijazah<br>Nata Lengkop Ageg denga skaan makomal 2 Mb<br>Coose File Into the chosen<br>KK / KTP<br>Bukti Pembayaran Pendaftaran<br>Bukti Pembayaran Pendaftaran | Q (B 🖈 🌲 🕲 Paus                   |     |
| download (3).jfif ^ 🛋 download (2).jfif ^                   | download (1).jff                                                                                                    | Show                              | all |
| ✓ Type here to search O III                                 | 🔽 🖾 🚱 😢 😫 🎓 🖉 📜 💟 📴 💆 🧼 21°C                                                                                                    | へ ① 第2 / (1) ENG 9:01 PM 2/3/2022 | 2   |

8. Klik **HOME**. Selamat anda sudah selesai mendaftar. Selanjutnya tunggu 2x24 Jam, akan ada **WA NOTIFIKASI ke-2** yang berisi *Username & Password* yang akan digunakan untuk **LOGIN** mengisi angket WAWNCARA dan TES TULIS. Link Angket WAWANCARA ada di WA NOTIFIKASI ke-2.

| PMB<br>Home / Dashboar<br>HOME                                                                              |  |
|----------------------------------------------------------------------------------------------------|--|
| PMB<br>Home / Dashboah                                                                                      |  |
| Pendattaran<br>PMB<br>Home / Dashboara<br>HOME                                                              |  |
| PMB<br>Home / Dashboart<br>HOME                                                                             |  |
| Home / Dashboard                                                                                            |  |
| HOME                                                                                                    |  |
|                                                                                                    |  |
| Colomat Datana Di Danal Colon Mahaniawa Dawy                                                                |  |
| Seidillat Datalig Di Paller Caloli Mallasiswa Balu<br>Kik pada menu Data Pendaftaran untuk melengkapi data. |  |
| Jika sudah                                                                                                  |  |
| validasi panitia                                                                                            |  |
| a akan berwarna                                                                                             |  |
|                                                                                                    |  |
| nijau                                                                                                    |  |

9. Contoh WA NOTIFIKASI KE-2. Segera isi angket wawancara untuk lanjut ke tahap tes wawancara, tes Al-Qur'an dan tes tulis.

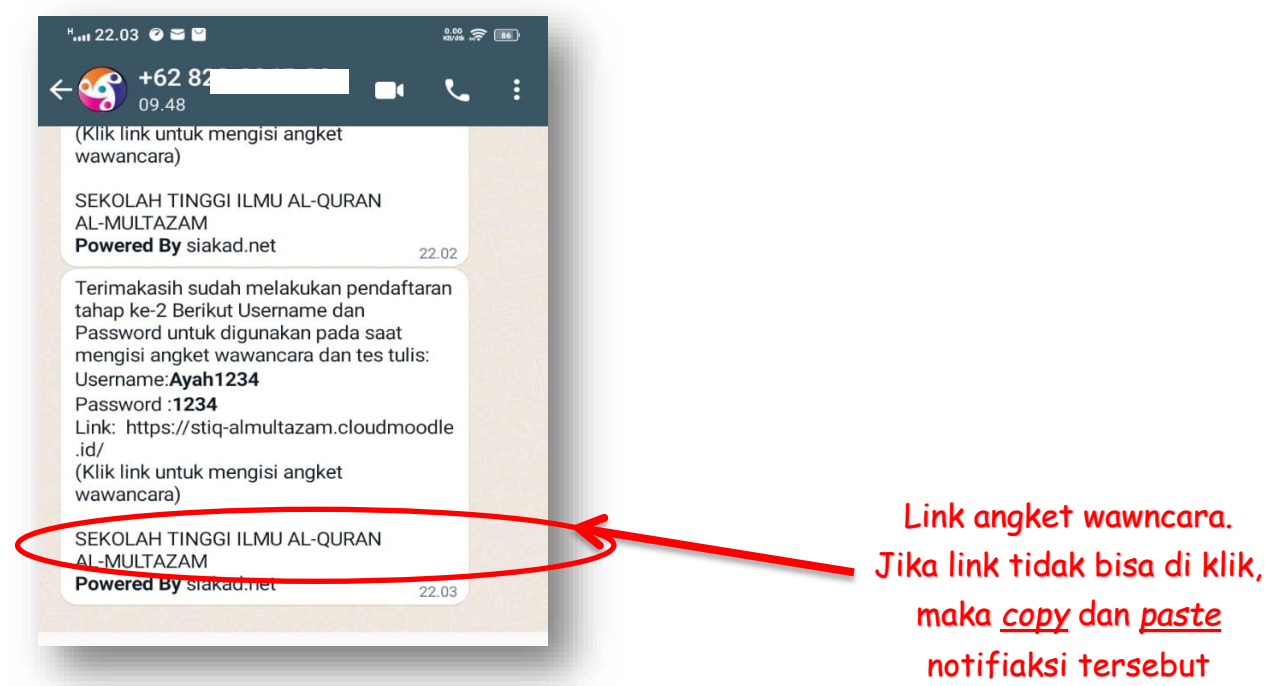

#### **10. SELANJUTNYA:**

1

- Anda akan dihubungi panitia untuk tes wawancara. Tes wawancara harus bersama orang tua/wali via Video Call WhatsAap. (Pastikan anda sudah memahami isi Surat Perjanjian atau MoU Mahasiswa).
- b. Setelah wawancara anda akan dihubungi panitia kembali untuk tes Al-Qur'an.
- c. Setelah tes Al-Qur'an, selanjutanya adalah tes tulis di waktu yang sudah ditentukan.